Pamplona. Junio 2014

# SIG para Estudios Ambientales

Aplicación al Proyecto del AEE (Area de Actividades Económicas) de Anue (Navarra)

> Proyecto Final de Curso Mercedes Sainz de los Terreros

CESIG (Curso de Especialista en Sistemas de Información Geográfica) 2014. Universidad de Navarra - GEOSMART -TRACASA

# ¿Por qué este Curso, fundamentalmente?

Para aprender a:

- A. Presentar mapas con conceptos claros
- B. Mejorar el rendimiento: automatizar operaciones habituales
- C. Aumentar la Objetividad en los análisis ambientales y demostrarla

# Ejemplo. Proyecto del Area de de Actividades Económicas -AEE-(por simplificación: polígono industrial) de Anue, Navarra

Aplicación del SIG para mejorar el Estudio Ambiental realizado en 2008

### Temas a tratar

- 1. Localización de zonas adecuadas
- 2. Mapas temáticos: acceso, cálculos directos
- 3. Visibilidad del Proyecto
- 4. ArcGIS on line

Ámbito.

Localización en 2006 de los principales polígonos industriales de Navarra

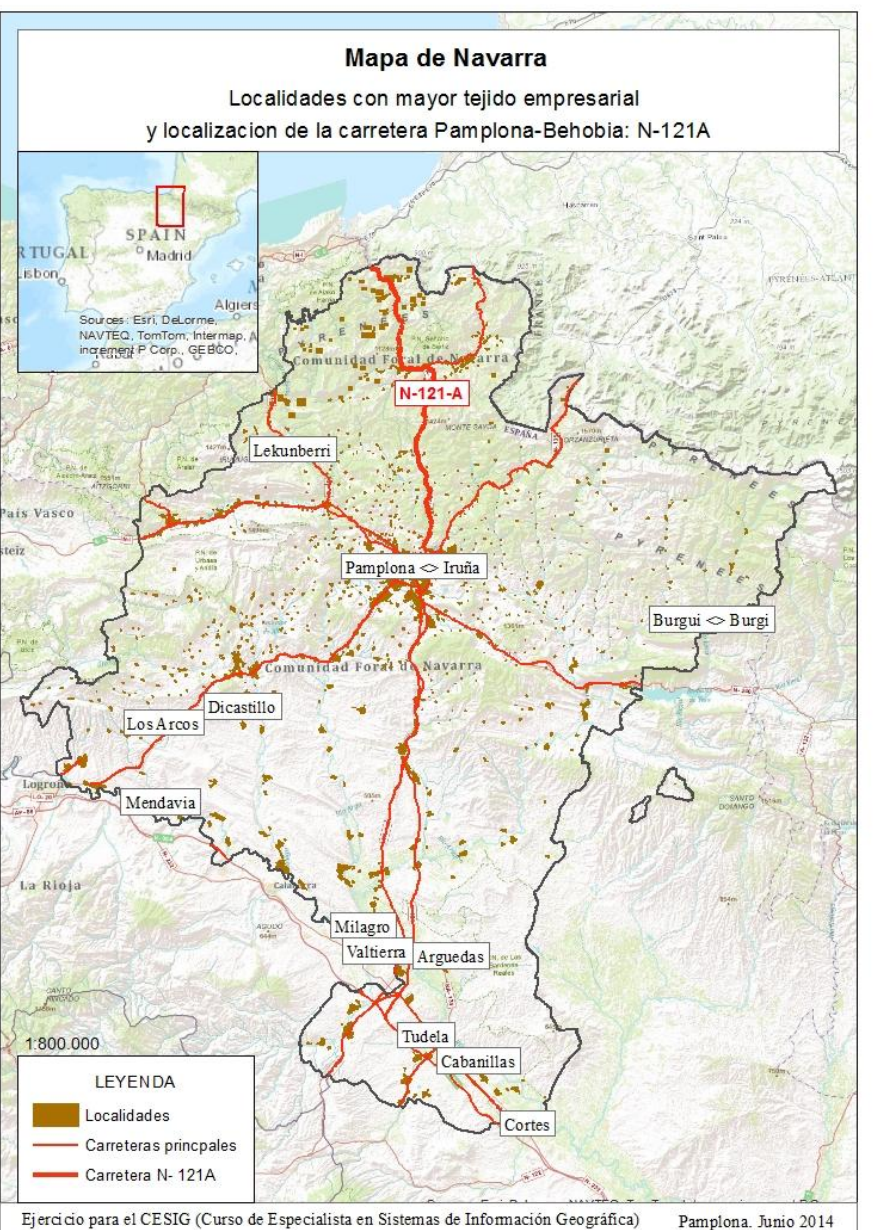

Ejerci do para el CESIG (Curso de Especialista en Sistemas de información Geografica) Pampiona. Junio 2014 Document Pafi: C:\GIS\ProyectoCursoLocalización\Ubicación\undersitemas de información Geografica) Mercedes Sainz de los Terreros

Localización sin GIS: razonamientos escritos y ortofotografía de la zona

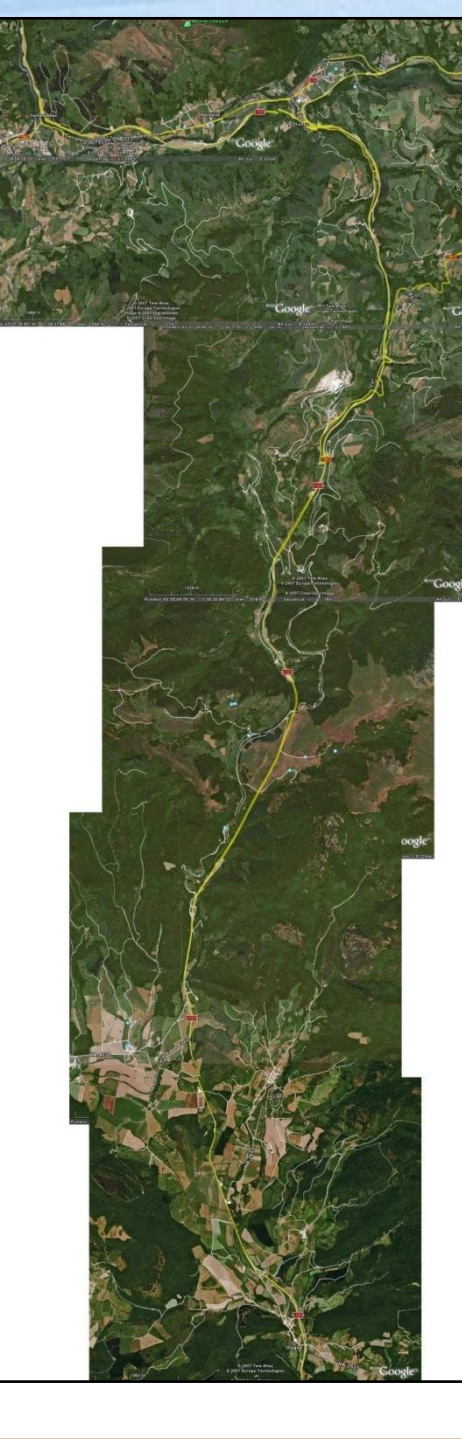

# 1. Localización de zonas adecuadas

- Modelo en Spatial Analyst de Localización
- Integración Cad-Gis

### Localizacion: Model Builder y ArcMap

Datos de entrada:

### Dibujo Proyecto CAD ED50,

Mapas: pendientes, carreteras, poblaciones, espacios protegidos, habitats, usos del suelo Herramientas principales:

Euclidean Distance, Reclassify, Weighted Overlay,

Con

Mapa salida:

Localizaciones adecuadas

### Localizacion: Model Builder

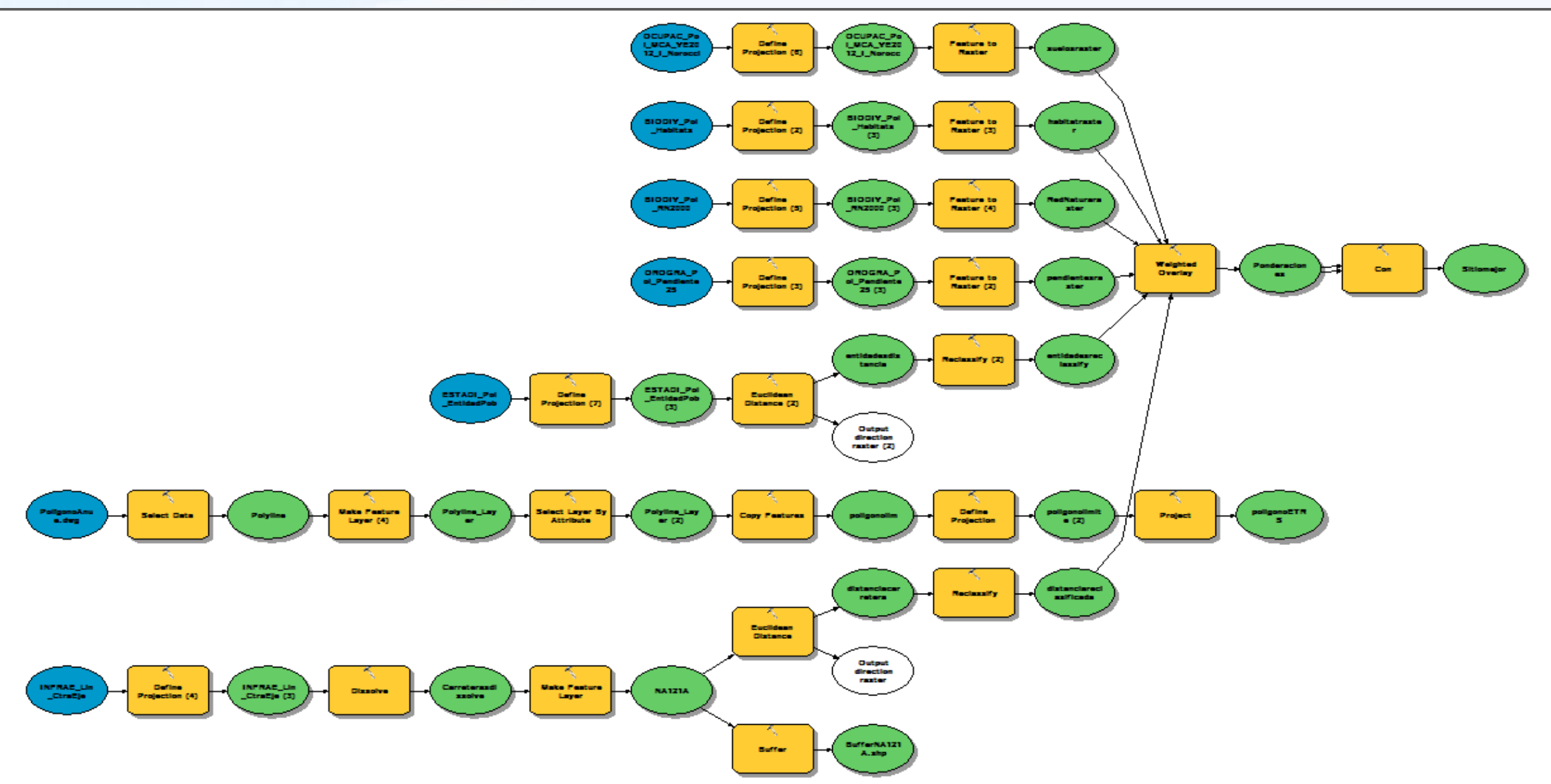

### Paso de Cad a Gis

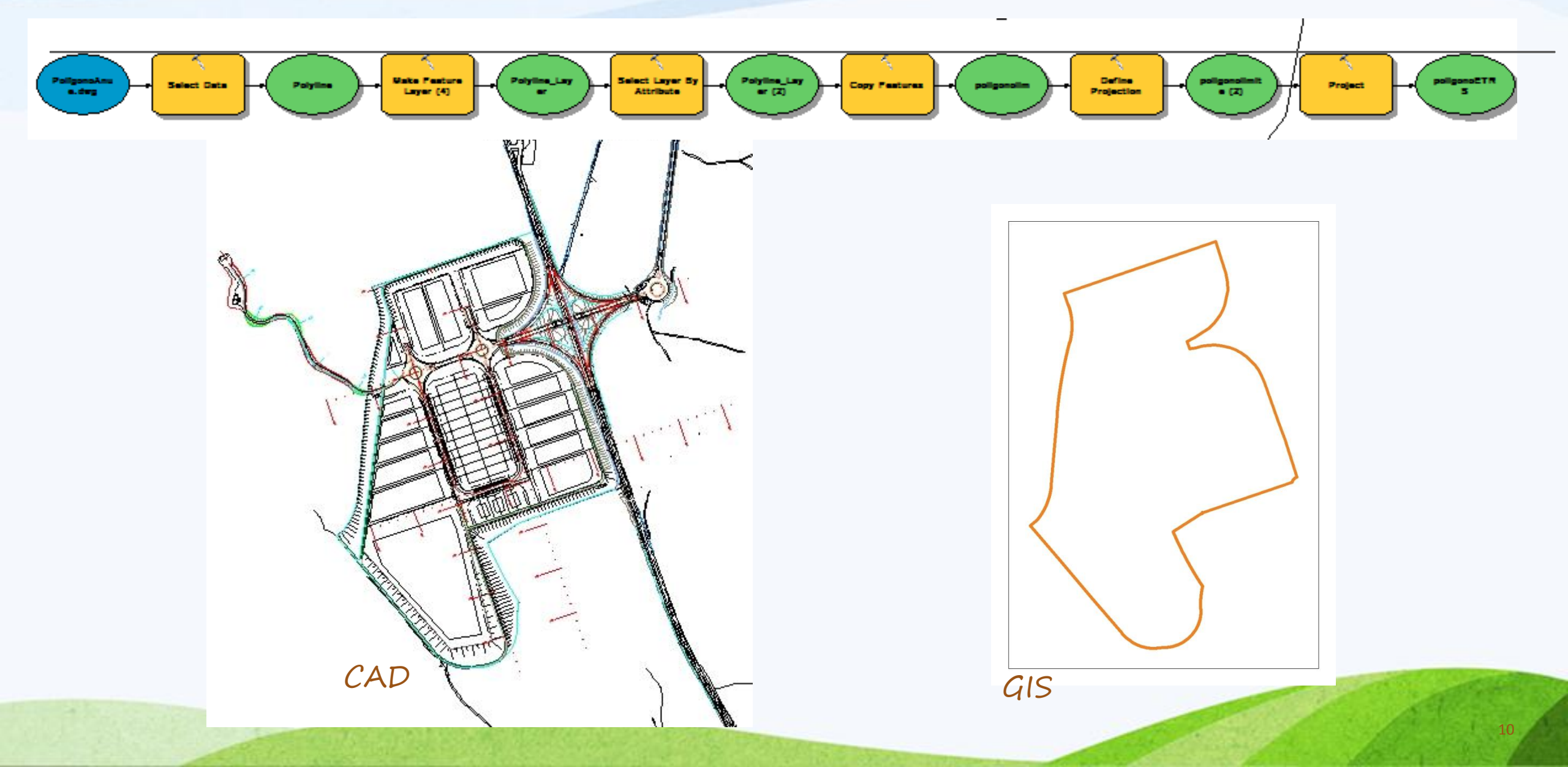

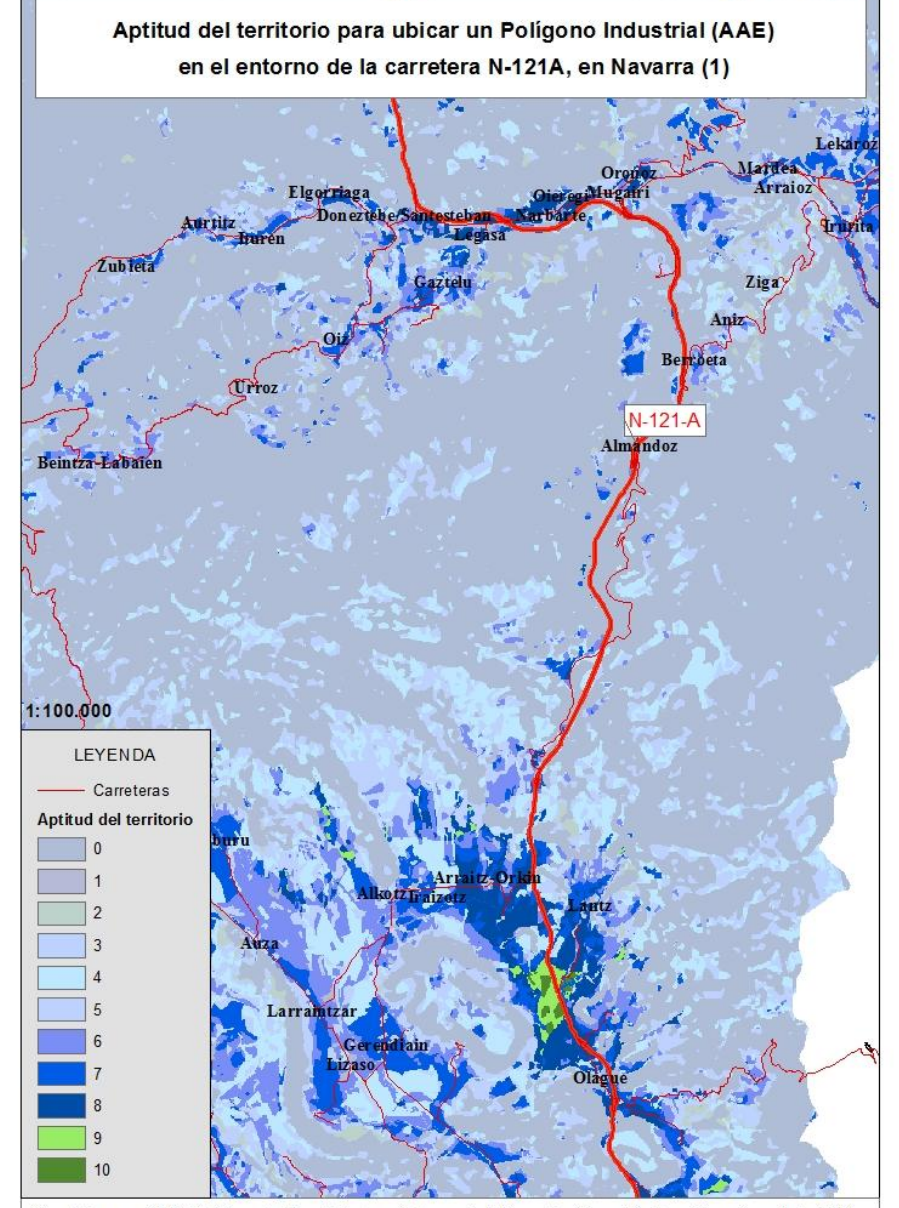

Ejercicio para el CESIG (Curso de Especialista en Sistemas de Informacion Geográfica) Pamplona. Junio 2014 Document Path: C:/GIS\ProyectoCursoLocalizacion12Localizacion1.mxd Mercedes Sainz de los Terreros Aptitud del territorio para ubicar un polígono industrial, según criterios prefijados.

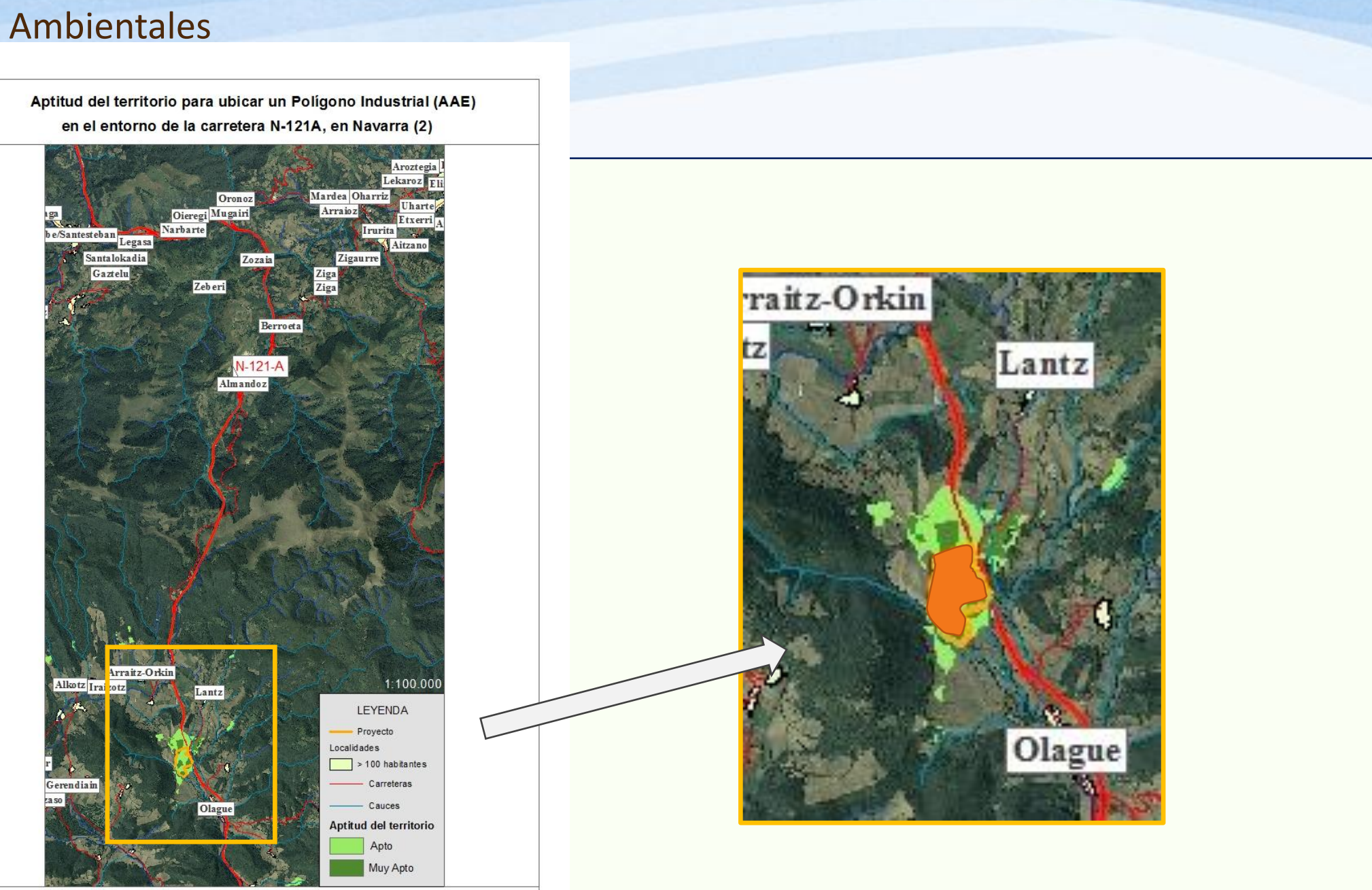

Ejercicio para el CESIG (Curso de Especialista en Sistemas de Informacion Geográfica) Pamplona. Junio 2014 Document Path: C:GIS ProyectoCursoLocalizacion/3Localizacion2.mxd Mercedes Sainz de los Terreros

## 2. Mapas temáticos:

- acceso información existente,
- descarga automatica (Python),
- utilización de iteradores (Model Builder) para operaciones de repetición.

### Mapas temáticos, sin GIS

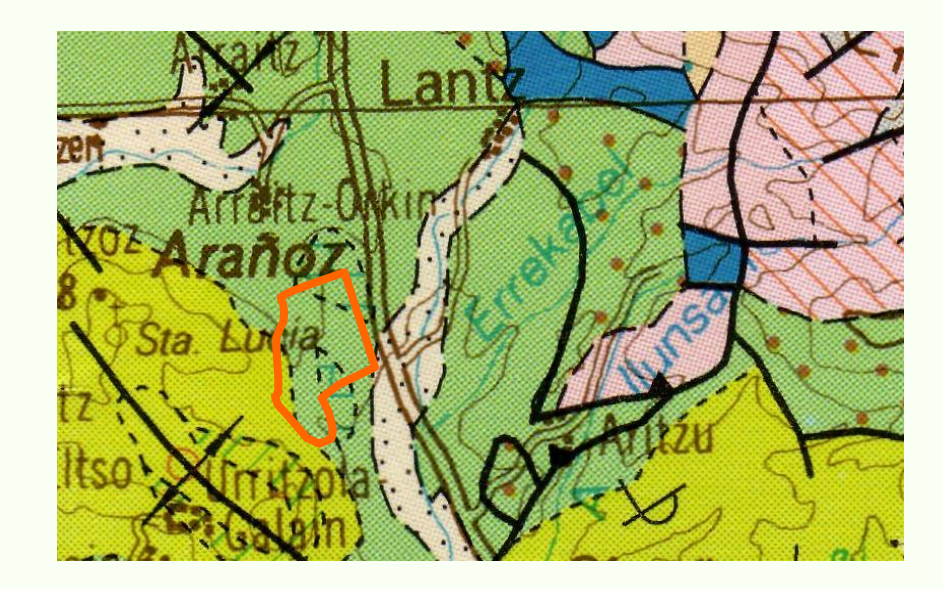

Litológico

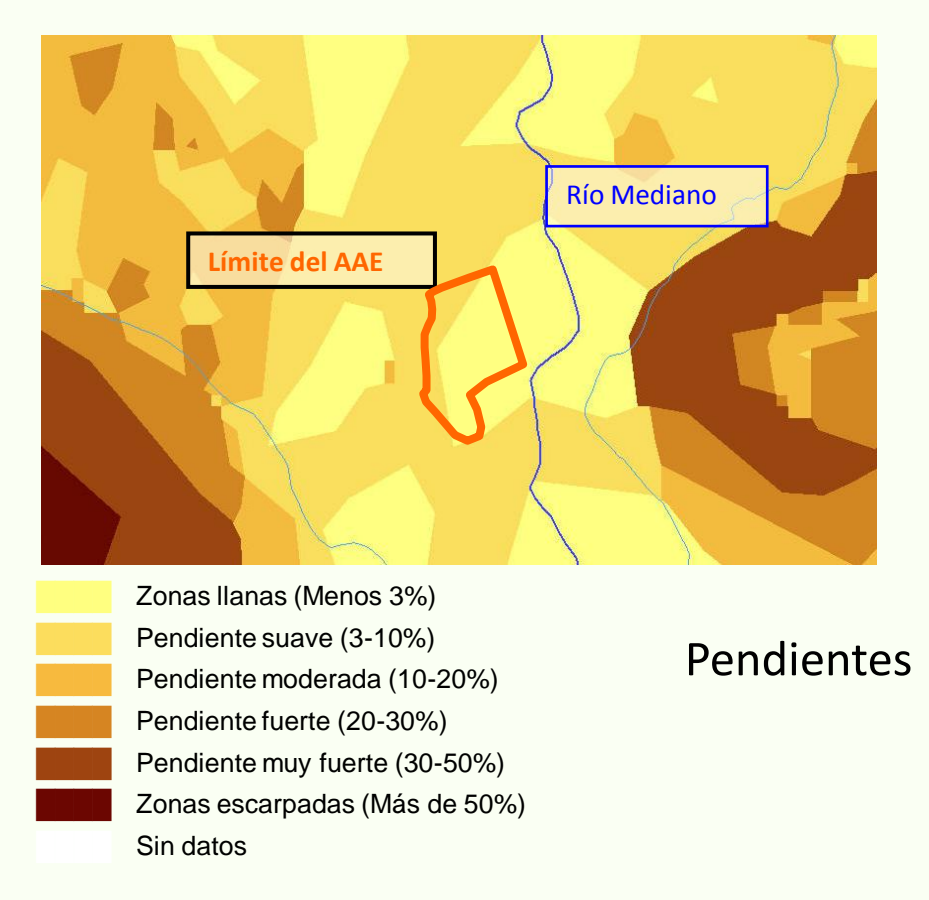

### Mapas temáticos: Model Builder y ArcMap

### Datos de entrada

Dibujo poligono CAD ED50,

Mapas temáticos de ámbito general: litología, vegetación potencial, zonas de fauna, espacios protegidos, habitats de interés, usos del suelo, etc. Acciones principales Descarga automatica de mapas Iterate Feature Union

### <u>Mapas salida</u>

Temáticos varios del ámbito del Proyecto: litología, vegetación potencial, zonas de fauna, espacios protegidos, habitats de interés, usos del suelo, etc.

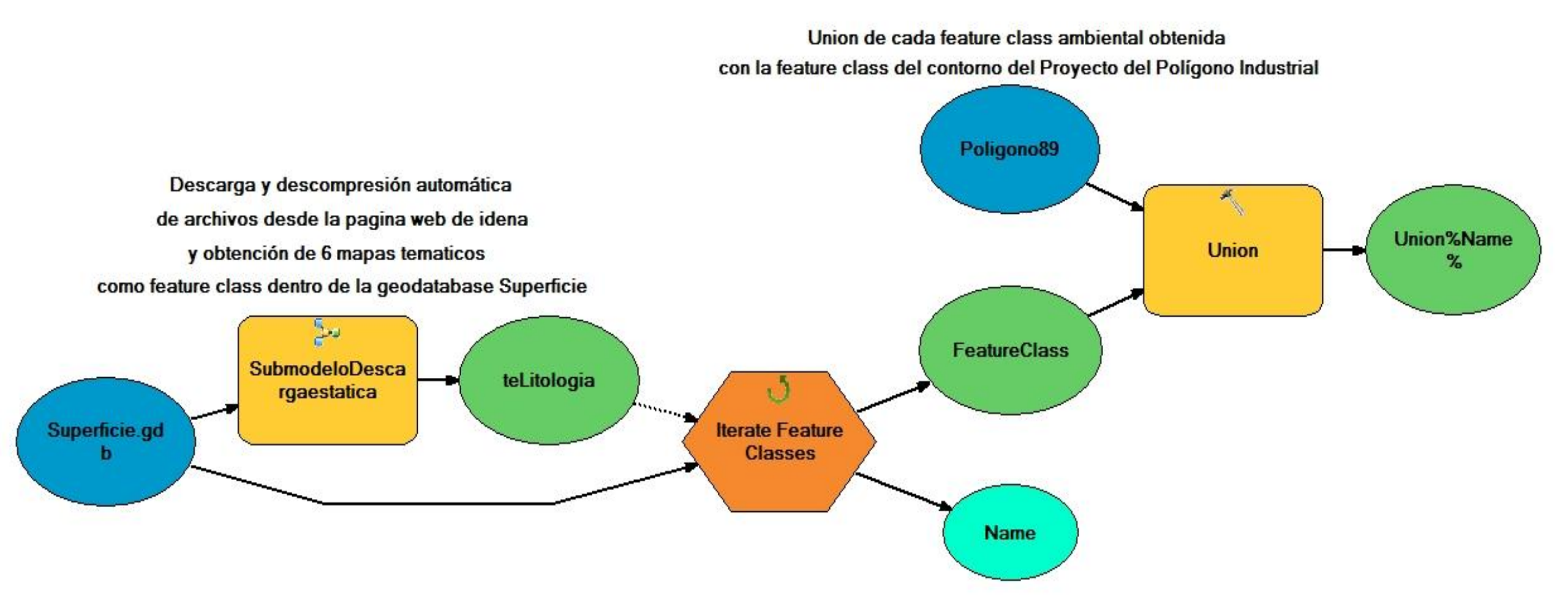

### Script de descarga, estático

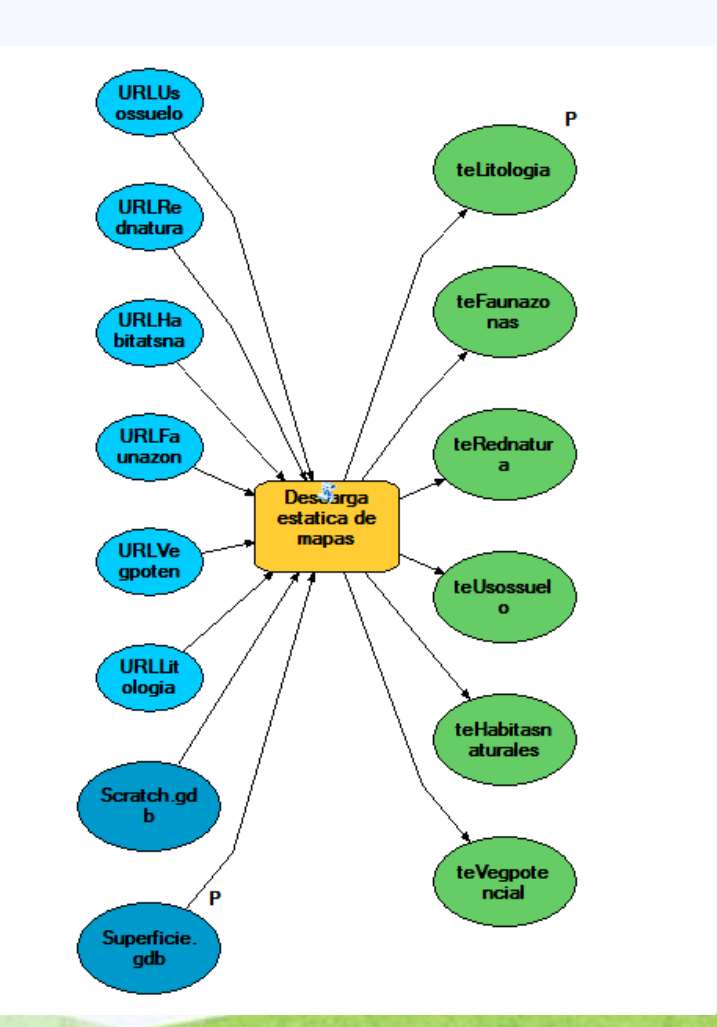

### Script de descarga, dinamico

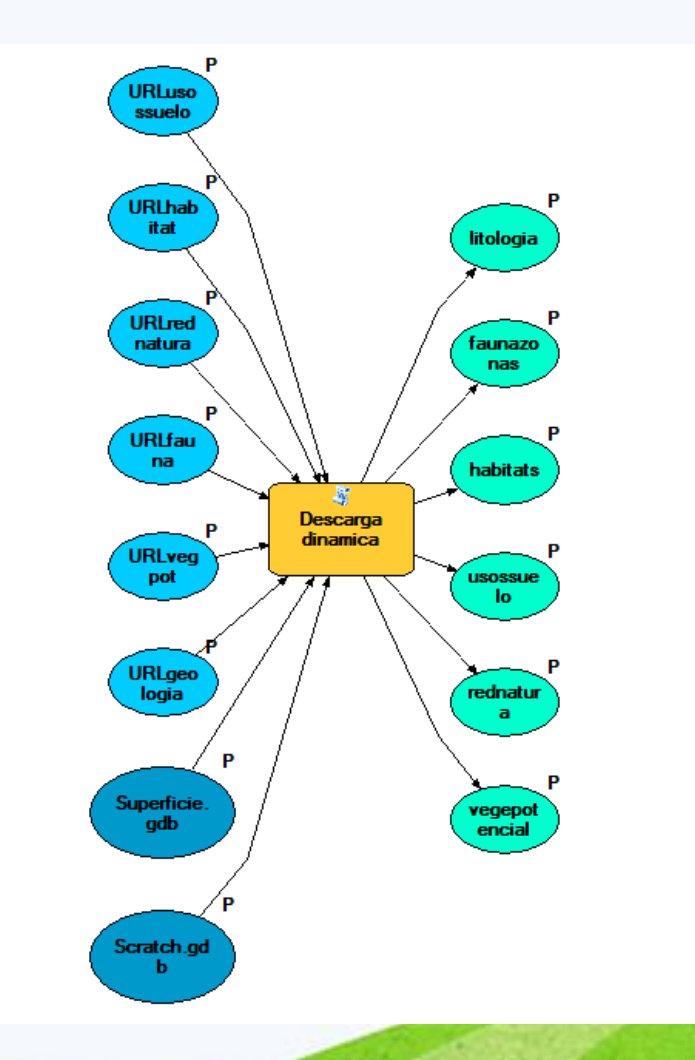

17

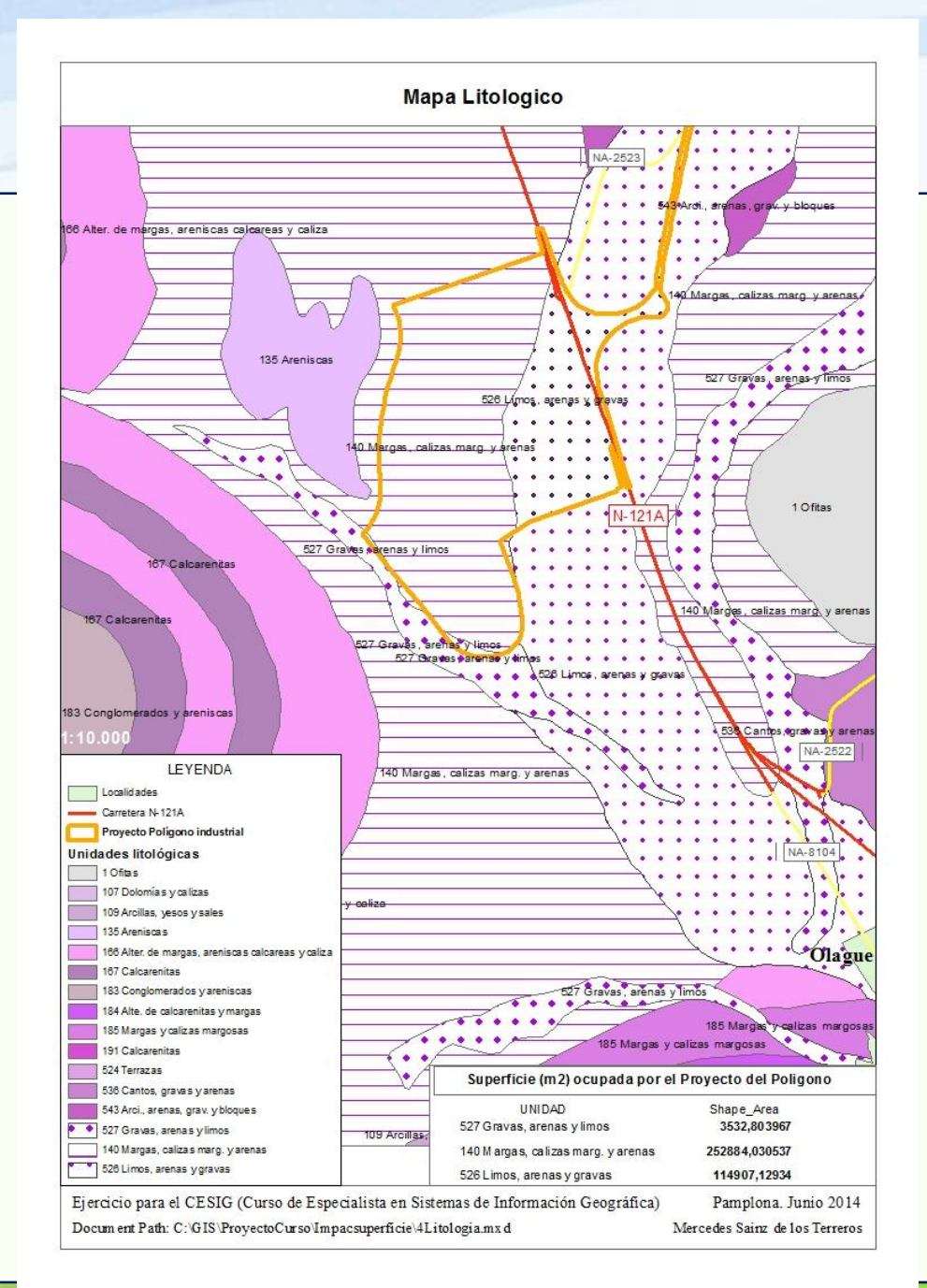

En el Mapa litológico: Obtención de superficies: intersección

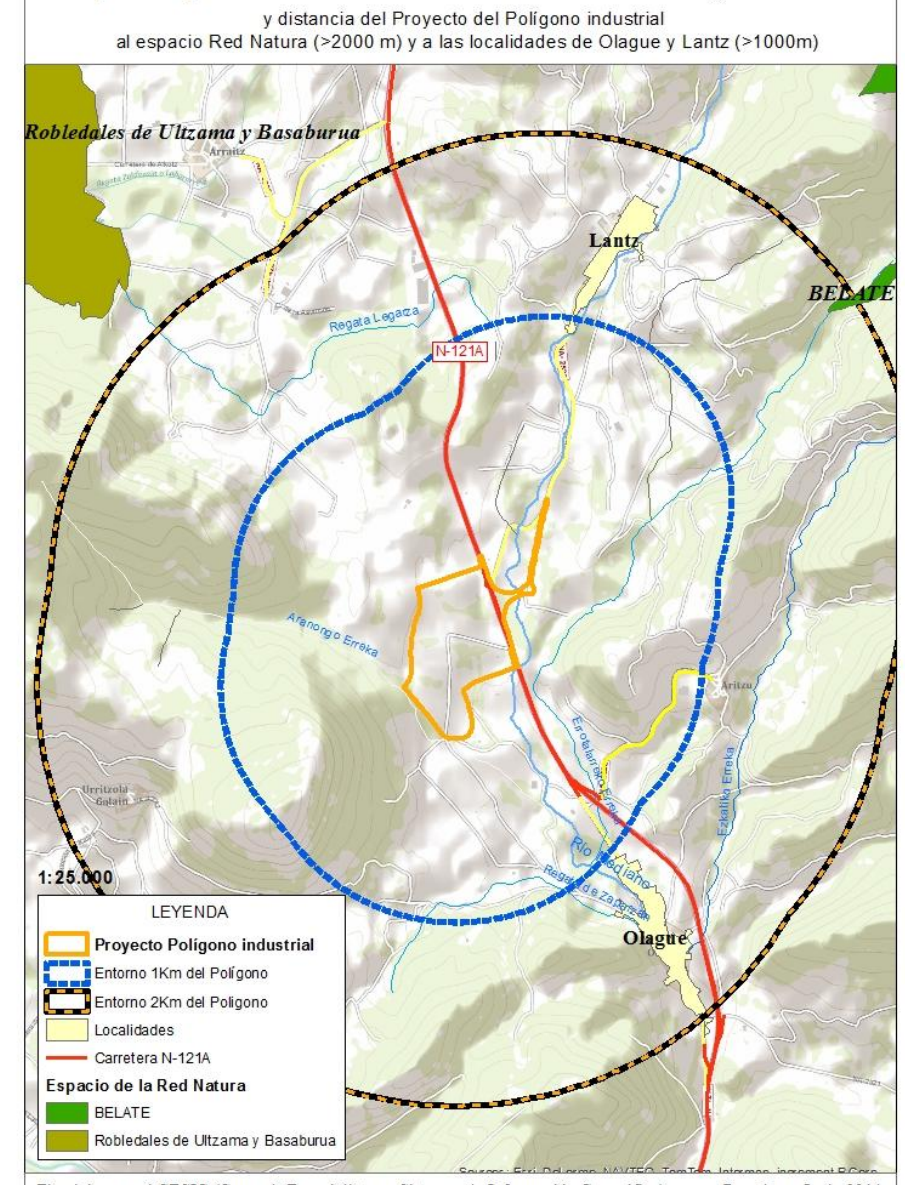

Mapa de Espacios de la Red Natura: Robledales de Ultzama y Basaburua

Ejercicio para el CESIG (Curso de Especialista en Sistemas de Información Geográfica) Pamplona. Junio 2014 Document Path: C:/GIS \ProyectoCurso\Impacsuperficie\5RedNatura.mxd Mercedes Sainz de los Terreros En el Mapa de Espacios de la Red Natura: Distancias mínimas (buffer)

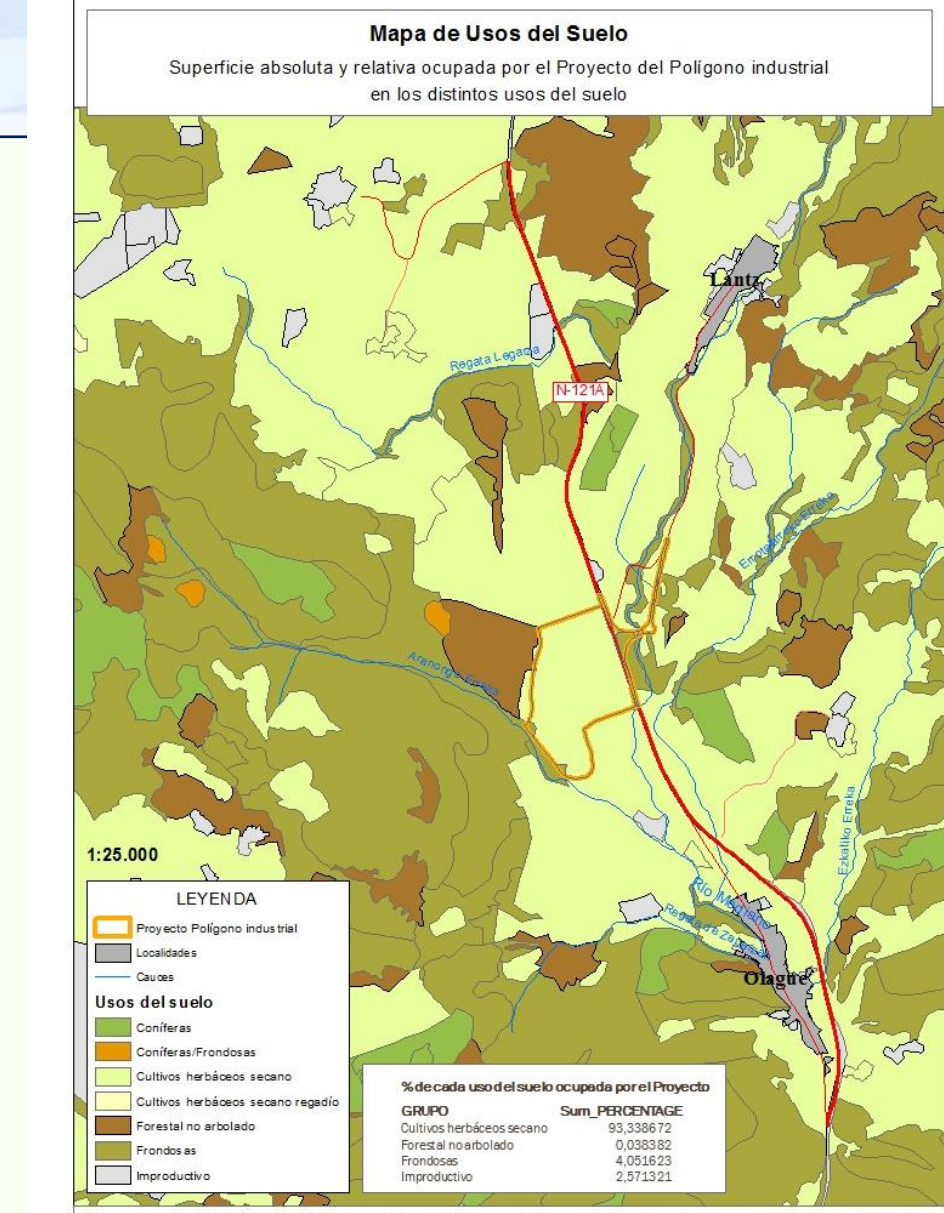

Ejercicio para el CESIG (Curso de Especialista en Sistemas de Información Geográfica) Pamplona. Junio 2014 Document Path: C:(GIS) ProyectoCurso) Impacsuperficie\6Usossuelo.mxd Mercedes Sainz de los Terreros En el Mapa de Usos del Suelo: Porcentajes (Summarize, Tabulate intersection)

20

# 3. Visibilidad:

- MDT (modelo digital del terreno)
- Dibujo vectorial y paso a raster
- Calculadora de raster
- Visibilidad sin Medidas Correctoras y con Medidas correctoras
- TIN (red irregular de triángulos), dibujo 3D

### Visibilidad: Model Builder y ArcMap

Datos de entrada:

Mapa **topográfico:** curvas de nivel y puntos

Dibujo Proyecto CAD ED50,

**Dibujo nuevo** de las pantallas de árboles

Herramientas principales:

Select Data, Topo to Raster, Visibility, Feature to Raster, Reclassify, Raster Calculator

Mapa salida:

Visibilidad (sin medidas correctoras y con medidas correctoras)

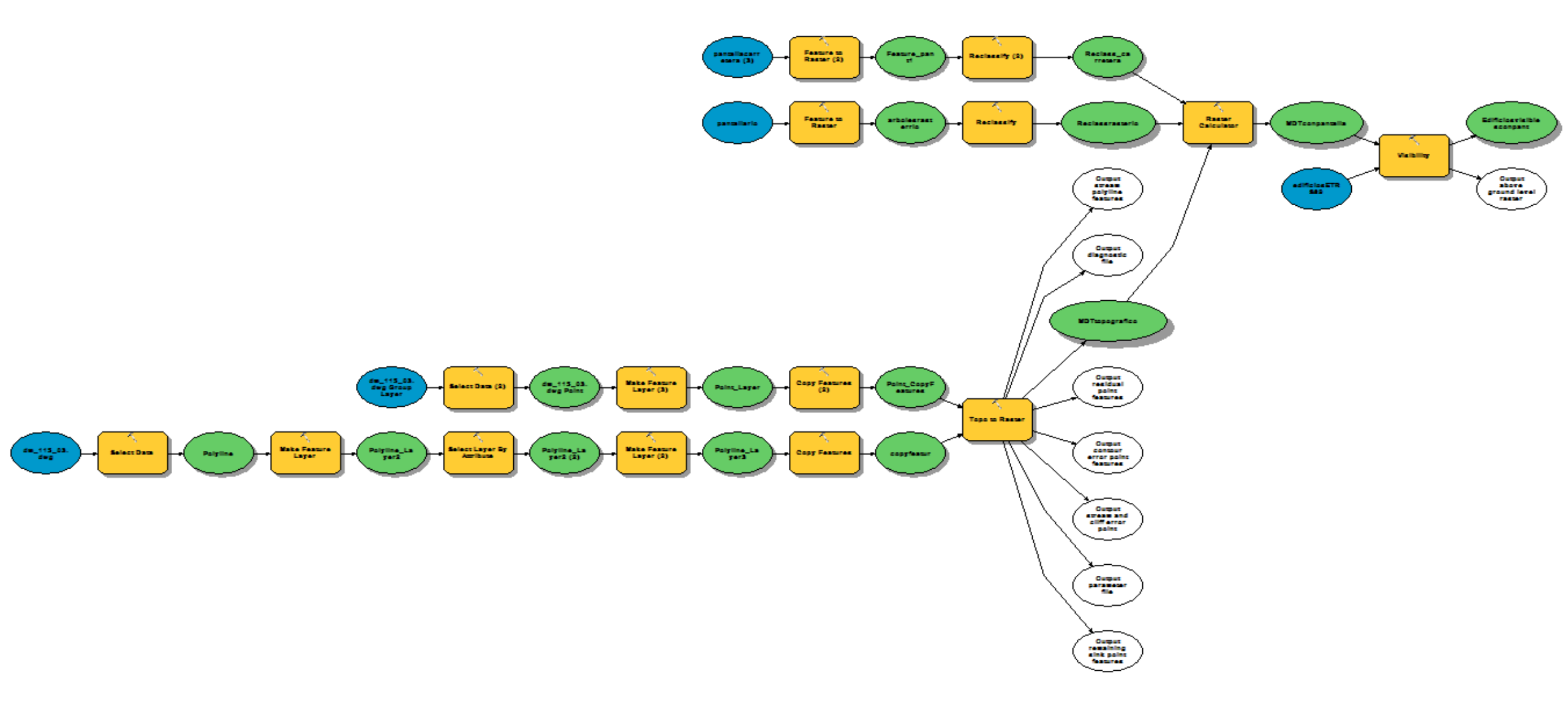

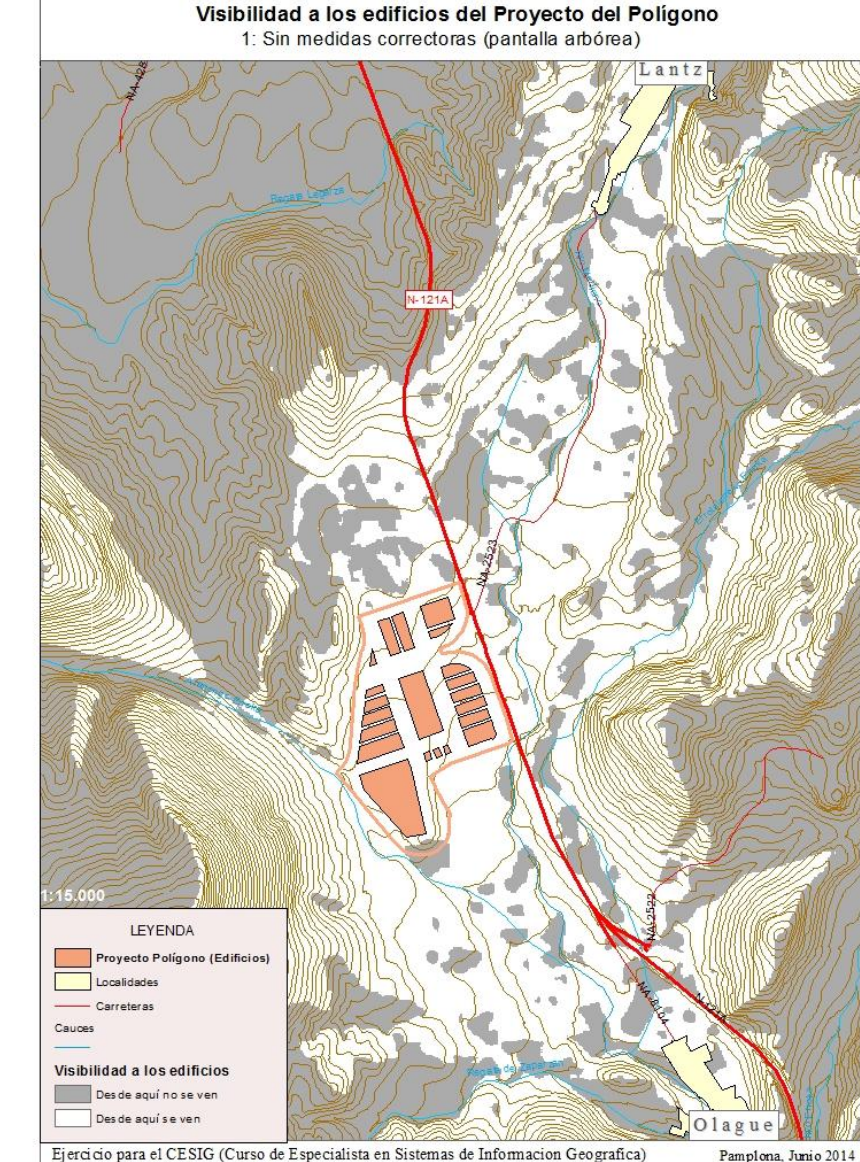

Ejercicio para el CESIG (Curso de Especialista en Sistemas de Informacion Geografica) Pamplona, Junio 2014 Document Path: C: GIS: Proyecto Curso Wisibilidad 2D/7Visibilidad 2D\_A.mxd Mercedes Sainz de los Terreros Visibilidad de los lugares hacia el Proyecto (Sin Medidas Correctoras)

Visibilidad a los edificios del Proyecto del Polígono 2. Con Medidas Correctoras: pantallas arbóreas en río Mediano y N-121A

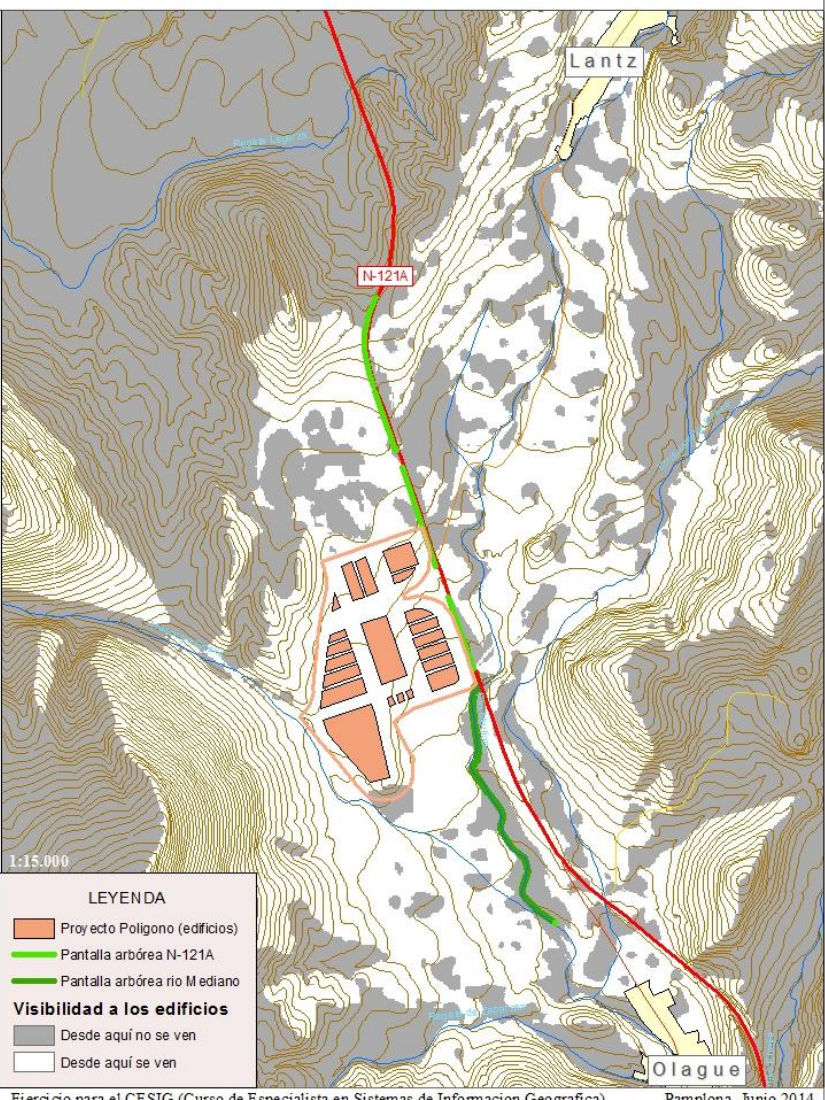

Ejercicio para el CESIG (Curso de Especialista en Sistemas de Informacion Geografica) Pamplona, Junio 2014 Document Patr: C:GIS/ProyectoCurso/Visibilidad2D/8Visibilidad2D\_B.mxd Mercedes Sainz de los Terreros Visibilidad de los lugares hacia el Proyecto (Con Medidas Correctoras)

### Visibilidad 3D

### Crear TIN en ArcMap

### Pasarlo a ArcScene y colocar los objetos

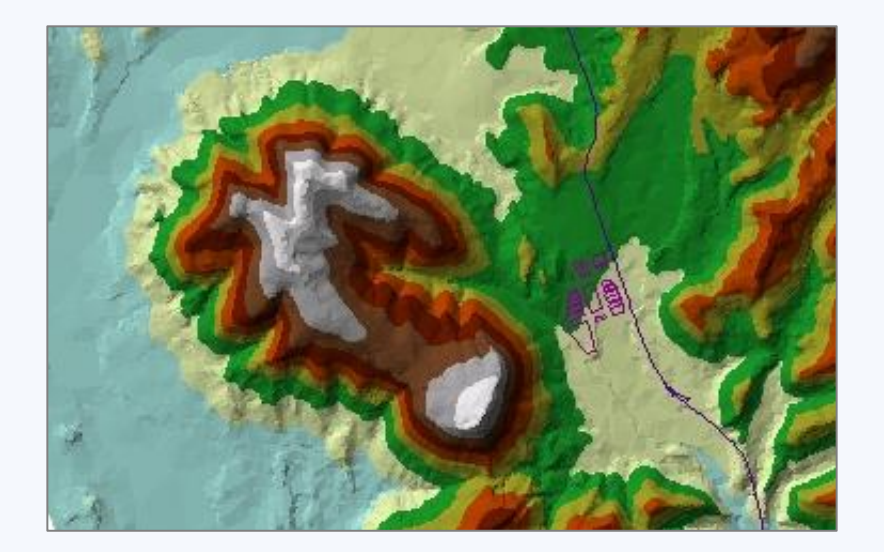

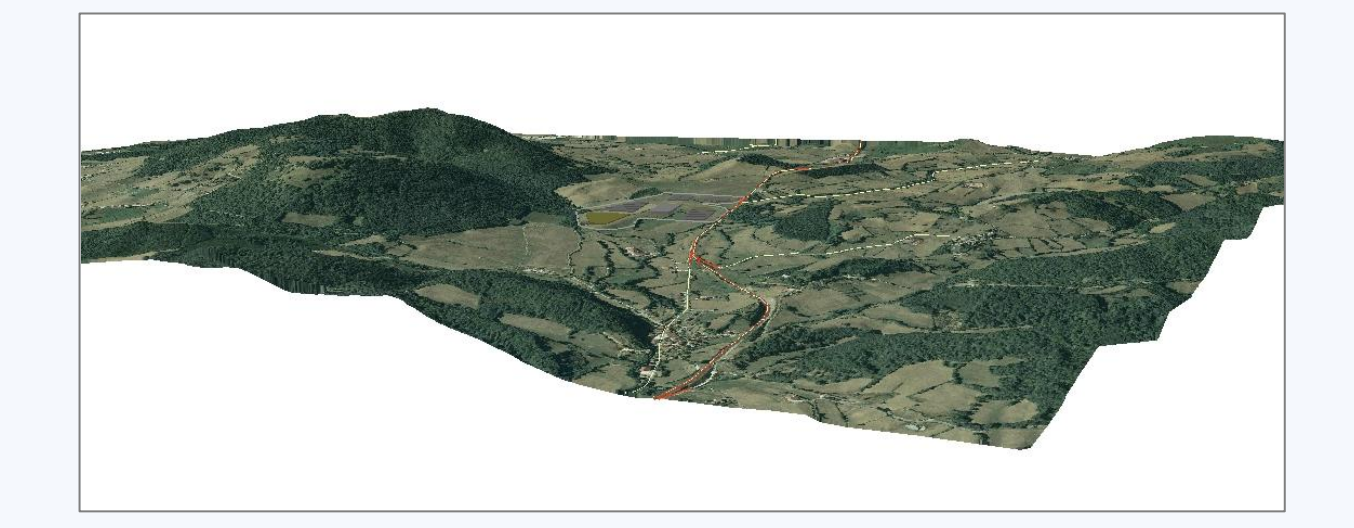

### Comparación de edificios de diferentes colores y alturas

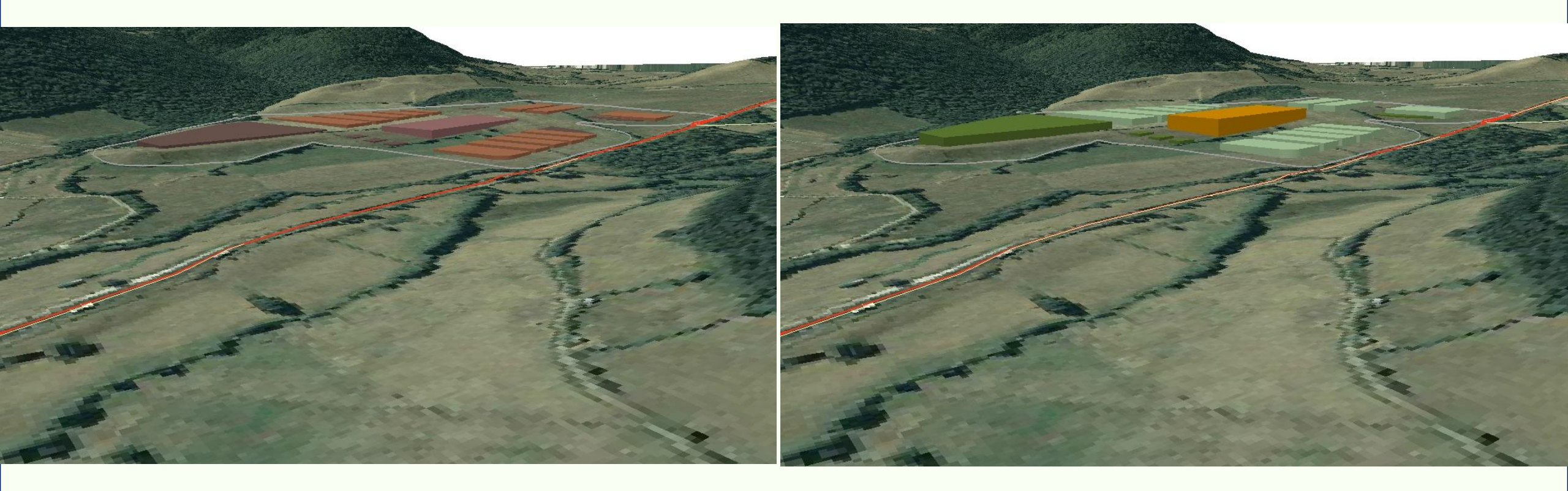

### Visibilidad. Conclusiones

- Utilidad del Modelo 2D para delimitar y definir la Cuenca visual
- Si a un MDT de un mapa 1:10.000 le añadimos una línea con los arboles del rio de 7 metros, apenas se nota en el MDT, pero sí sirve para tapar las vistas del ámbito próximo.
- Añadiendo al MDT las pantallas visuales, se detectan las zonas de intercepción de vistas y por lo tanto, la utilidad de las pantallas arbóreas como medida correctora.
- El diseño 3D es útil para comparación de edificios de diferentes alturas y para comparar diferentes colores y texturas

### 4. ArcGIS on line

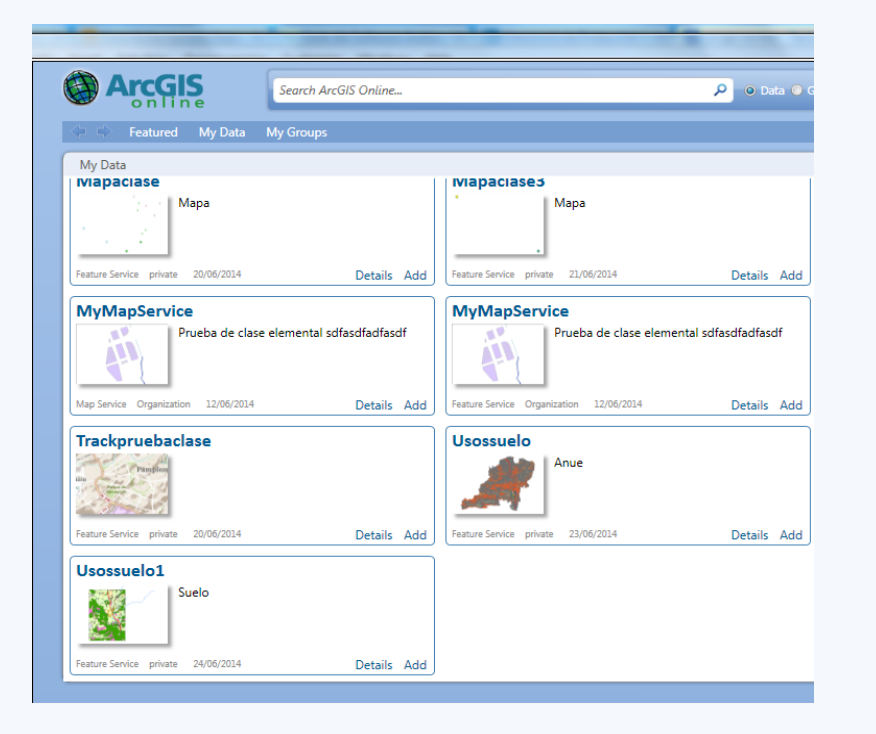

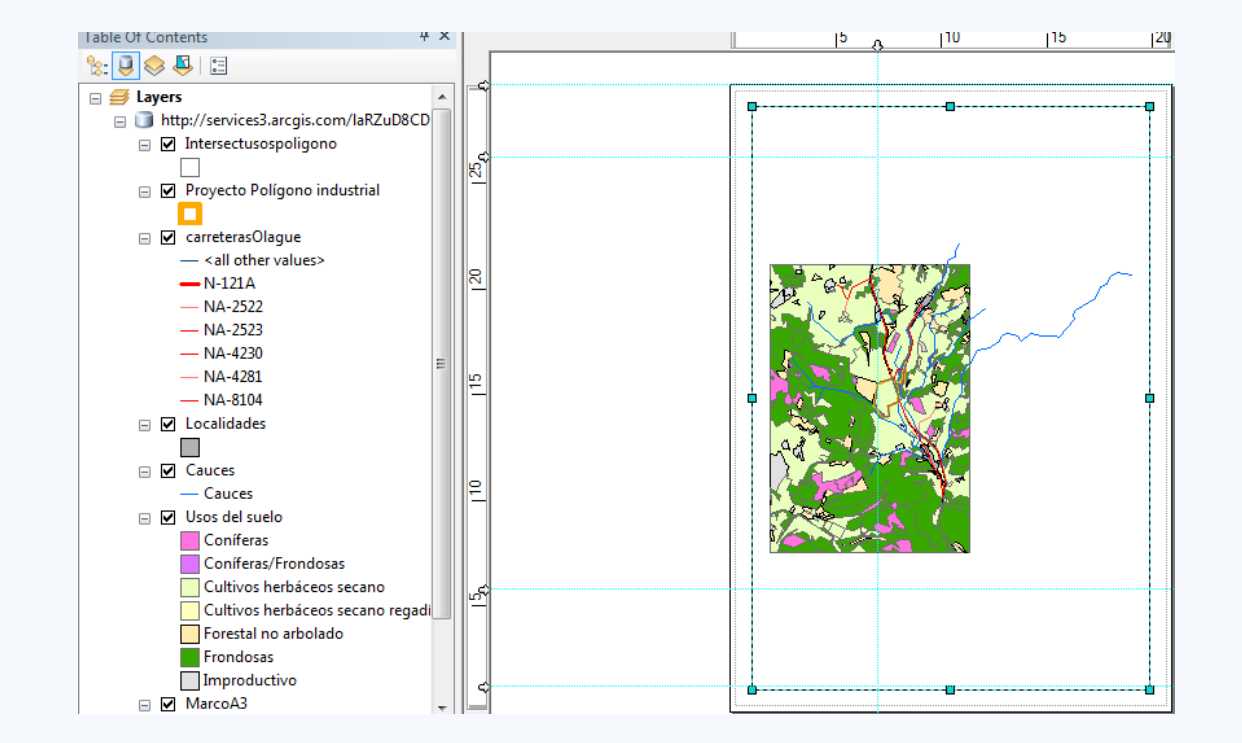

### **Conclusiones Finales**